# Vulkanised 2024

The 6<sup>th</sup> Vulkan Developer Conference Sunnyvale, California | February 5-7, 2024

### Better Vulkan Application Deployment thank to Vulkan Profiles

A.k.a. "Using the Vulkan Profiles Tools to develop and deploy a Vulkan application"

#### Christophe Riccio, LunarG

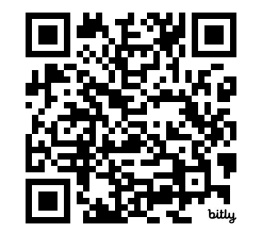

Presentation:

https://bit.ly/3SkZZle

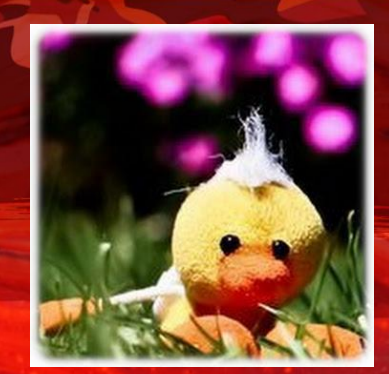

### Based on The Vulkan Profiles Tools whitepaper

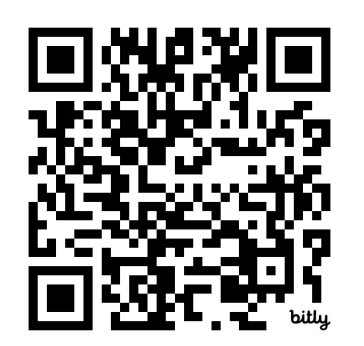

https://bit.ly/4bmx6D6

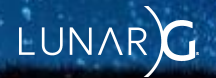

## Agenda

- A Vulkan Profiles introduction
- Creating and Using a Vulkan developer-defined Engine Profile
  - Writing the Engine JSON profile
  - Validating the JSON profile
  - Finding the required Vulkan API version for a profile
  - Generating the Vulkan Profiles API library using the profile
  - Using the Vulkan Profiles API library to check the support of profiles
  - Using the Vulkan Profiles API library to create instances
  - Generating human readable documentation of the profiles
- Creating and Using a Vulkan developer-defined Platform Profile
  - Selecting supported devices
  - Generating the Vulkan platform JSON profile
  - Setup the Profiles layer on the Vulkan developer system
  - Setup the Profiles layer on the C.I. platforms
  - Setup the Profiles layer programmatically
  - Use Vulkaninfo to generate a *Device Vulkan profile*

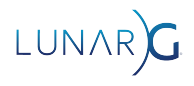

# **A Vulkan Profiles introduction**

Why they matters to develop and deploy a Vulkan application?

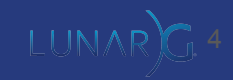

### What are Vulkan Profiles?

- Released with Vulkan 1.3
  - But it's not really a part of the Vulkan specification, they are essentially developer tools.
- A collection of Vulkan Capabilities
  - Extensions
  - Features
  - Properties
  - Queue properties
  - Formats

• A formalized dialogue method between the applications and the drivers, between components of the Vulkan ecosystem.

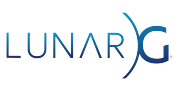

### Vulkan Profiles use cases:

- **Roadmap profiles**: to express guidance on the future direction of Vulkan devices. Eg: Khronos Roadmap 2024.
- **Platform profiles**: to express the Vulkan support actually available on a platform. Eg: Android Baseline 2021.
- Device profiles: to express the Vulkan support of a single Vulkan driver for a Vulkan device. Eg: <u>GPUinfo.org reports</u>
- Architecture profiles: to express the Vulkan support of a class of GPUs. Eg: D3D12 Feature Level 12.1
- **Engine profiles**: to express some rendering code paths requirements of an engine. Eg: VP\_UE\_Vulkan\_SM6\_RT in Unreal Engine.
- Etc.

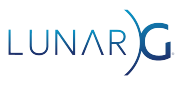

### Vulkan Profiles by the Vulkan community

#### • DXVK: D3D9 - D3D11 to Vulkan

- To document the Vulkan driver requirements to run D3D9 D3D11 applications
- Eg: VP\_DXVK\_d3d9\_baseline, VP\_DXVK\_d3d11\_level\_12\_0\_optimal

#### • vkd3d-proton: D3D12 to Vulkan

- To document the Vulkan driver requirements to run D3D12 applications
- Eg: VP\_D3D12\_FL\_11\_0\_baseline, VP\_D3D12\_FL\_12\_2\_optimal, VP\_D3D12\_maximum\_radv

#### • Zink: OpenGL 2.1 - 4.6 to Vulkan

- To document the Vulkan driver requirements to run OpenGL applications
- Eg: VP\_ZINK\_gl21\_baseline, VP\_ZINK\_gl46\_optimal
- Unreal Engine profiles:
  - To check the Vulkan support of the user system and select the available rendering code paths.
  - Eg: VP\_UE\_Vulkan\_SM5\_Android\_RT, VP\_UE\_Vulkan\_SM6\_RT, VP\_UE\_Vulkan\_SM5

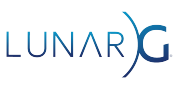

### List of the Vulkan Profiles Tools:

- Vulkan Profiles JSON schema
  - One JSON schema per Vulkan Header revision to check the correctness of a Vulkan Profiles JSON file
- Vulkan Profiles file generation
  - <u>Vulkaninfo</u> and <u>GPUinfo.org</u> export *Device Profile JSON files*
  - gen\_profiles\_file.py python script for multiple profiles intersection or union of capabilities
    - VP\_LUNARG\_desktop\_baseline\_2022/2023/2024 provided as examples

#### • Vulkan Profiles layer

- A layer to emulate/clamp profile capabilities on Vulkan developer system
- Vulkan Profiles API library
  - Convert JSON files into C++ code
  - A library for Vulkan applications code to check profiles support, to create VkDevice with features enabled
  - o <u>A KhronosGroup/Vulkan-Samples sample</u> is available on github for demonstrating the library usage
- Vulkan Profiles comparison table
  - <u>Markdown documentation</u>, to easily read, search, compare capabilities across profiles

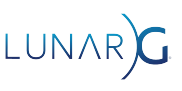

### Vulkan Profiles Tools: How it all comes together?

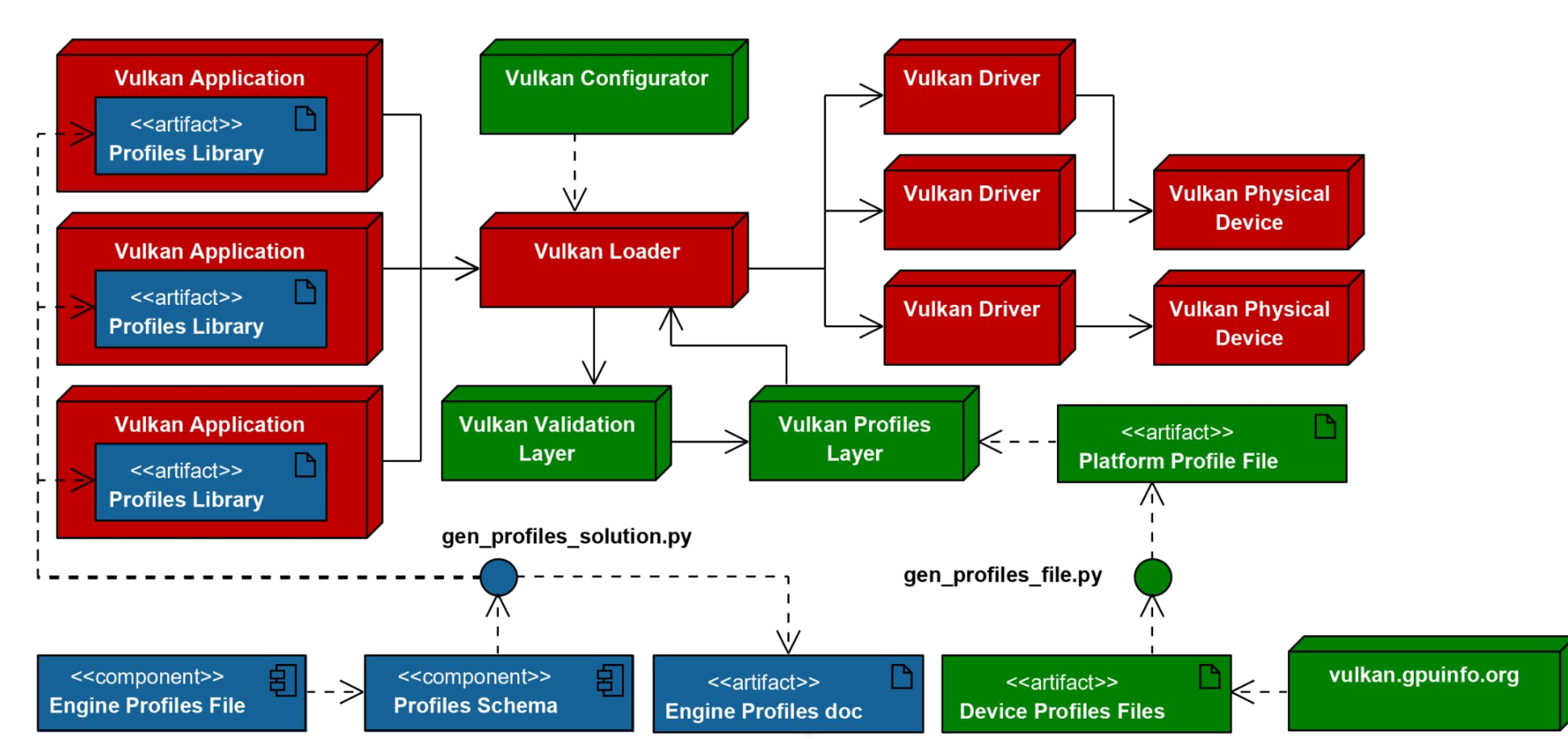

# Creating and Using a Vulkan developer-defined Engine profile

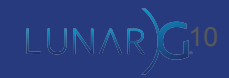

## Writing the Engine JSON profile

```
"$schema": "https://schema.khronos.org/vulkan/profiles-0.8.2-276.json#",
"capabilities": {
    "my block name": {
        "extensions":{...}, "features":{...},
        "properties":{...}, "formats":{...},
    }
},
"profiles": {
    "VP LUNARG example 2024": {
        "version": 1, "api-version": "1.3.204",
        "label": "Vulkan Example 2024 profile",
        "description": "Description of Example 2024 profile",
        "profiles": [ "VP LUNARG minimum requirements 1 3" ],
        "capabilities": [ "my_block_name" ]
```

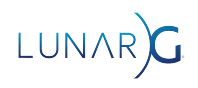

## Writing the Engine JSON profile

```
"capabilities": {
    "my_block_name": {
        "features": {
            "VkPhysicalDeviceFeatures": {
                "multiDrawIndirect": true
            }
        },
        "properties": {
            "VkPhysicalDeviceProperties": {
                "limits": {
                    "maxColorAttachments": 8,
                    "maxBoundDescriptorSets": 7
                }
        },
        "formats": {...}
```

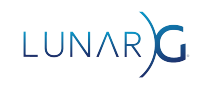

## Writing the Engine JSON profile

```
"capabilities": {
   "my block_name": {
        "formats": {
            "VK_FORMAT_R8G8B8A8_UNORM": {
                "VkFormatProperties": {
                    "linearTilingFeatures": [ "VK_FORMAT_FEATURE_COLOR_ATTACHMENT_BIT",
"VK_FORMAT_FEATURE_COLOR_ATTACHMENT_BLEND_BIT", "VK_FORMAT_FEATURE_BLIT_DST_BIT",
"VK_FORMAT_FEATURE_TRANSFER_SRC_BIT", "VK_FORMAT_FEATURE_TRANSFER_DST_BIT" ],
                    "optimalTilingFeatures": [ "VK FORMAT FEATURE SAMPLED IMAGE BIT",
"VK_FORMAT_FEATURE_STORAGE_IMAGE_BIT", "VK_FORMAT_FEATURE_COLOR_ATTACHMENT_BIT",
"VK FORMAT FEATURE COLOR ATTACHMENT BLEND BIT", "VK FORMAT FEATURE BLIT SRC BIT",
"VK_FORMAT_FEATURE_BLIT_DST_BIT", "VK_FORMAT_FEATURE_SAMPLED_IMAGE_FILTER_LINEAR_BIT",
"VK_FORMAT_FEATURE_TRANSFER_SRC_BIT", "VK_FORMAT_FEATURE_TRANSFER_DST_BIT" ],
                    "bufferFeatures": []
                                                 13
```

## Validating the JSON profile

- To validate Vulkan Profiles file against the schema
  - It can be done online with <u>http://www.jsonschemavalidator.net/</u>
  - It can be done in C++ with libraries such as <u>Valijson</u>
  - It can be done in python with module like jsonschema
- For each Vulkan Header version, we generate a Profiles JSON schema
  - Profiles JSON schemas are available since Vulkan Header 96
    - On <u>Khronos Schema website</u>
    - In <u>Khronos Schema Git repository</u>

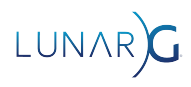

## Finding the required Vulkan API version for a profile

- Following an example with the Vulkan Roadmap Profiles file
  - Using <u>http://www.jsonschemavalidator.net/</u>

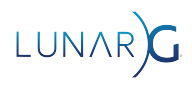

JSON Schema Validator

#### Schema for Vulkan Header 275

✓ newtonsoft.com

An online, interactive JSON Schema validator. Supports JSON Schema Draft 3, Draft 4, Draft 6, Draft 7 and Draft 2019-09.

▲ Save

View source code

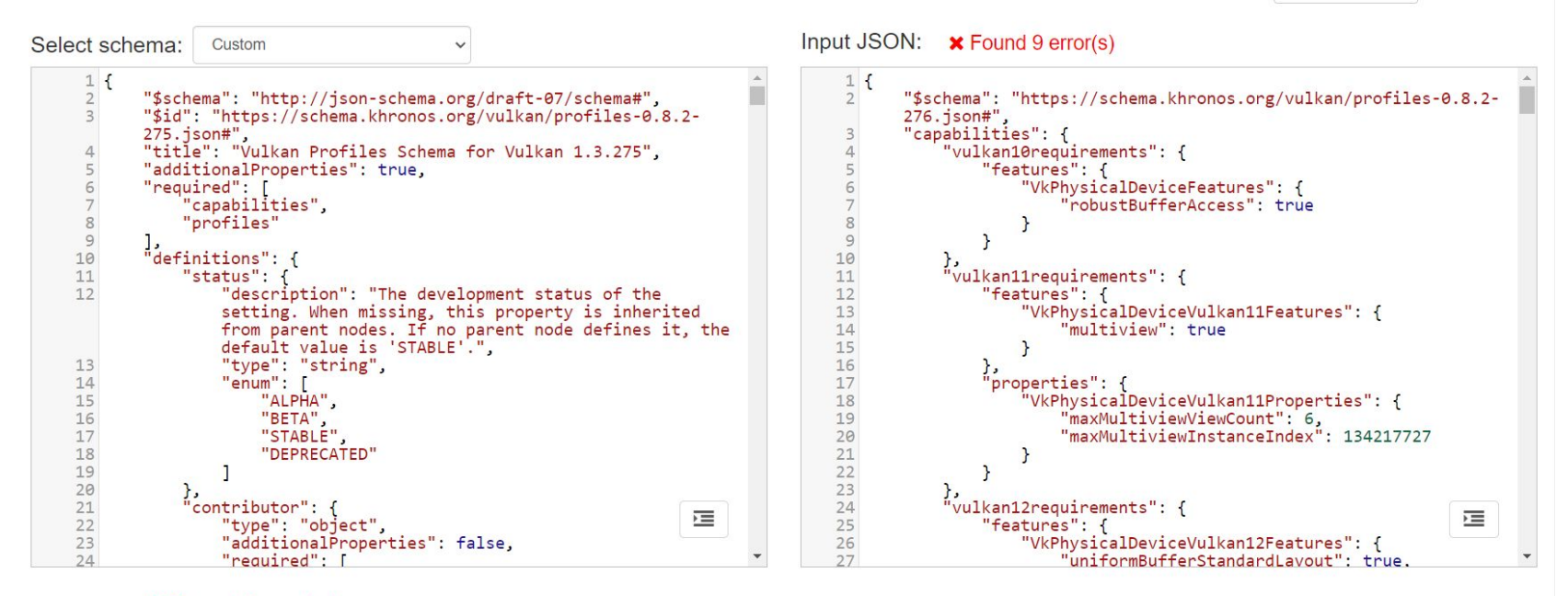

#### ¥ Found 9 error(s)

| Message:     | Property 'VK_KHR_dynamic_rendering_local_read' has not been defined and the schema does not allow<br>additional properties. |
|--------------|----------------------------------------------------------------------------------------------------|
| Schema path: | https://schema.khronos.org/vulkan/profiles-0.8.2-                                                                           |
|              | 275.json#/properties/capabilities/additionalProperties/properties/extensions/additionalProperties                           |
| Message:     | Property 'VK_KHR_load_store_op_none' has not been defined and the schema does not allow additional<br>properties.           |
| Schema path: | https://schema.khronos.org/vulkan/profiles-0.8.2-                                                                           |
|              | 275.json#/properties/capabilities/additionalProperties/properties/extensions/additionalProperties                           |

JSON Schema Validator

#### Schema for Vulkan Header 276

rewtonsoft.com

An online, interactive JSON Schema validator. Supports JSON Schema Draft 3, Draft 4, Draft 6, Draft 7 and Draft 2019-09.

Save

View source code

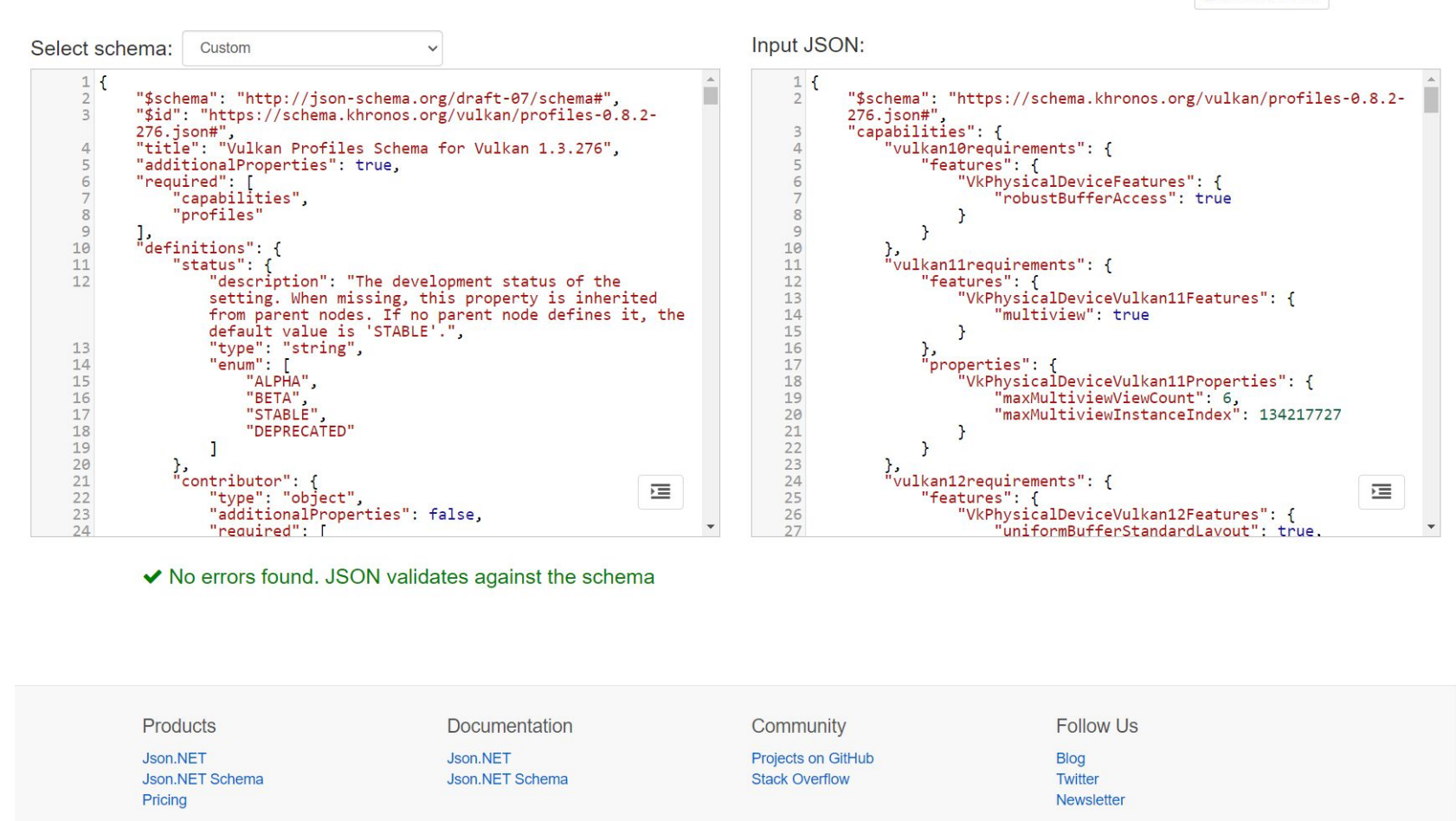

#### Generating the Profiles API library using the Engine profile

- The Vulkan SDK ships with the gen\_profiles\_solution.py script
  - To convert Vulkan Profiles from JSON to C++
- This script is used generate the *Vulkan Profiles API library* with any Profiles needed by the Vulkan application developer

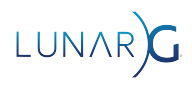

### Generating the Profiles API library using the engine profile

python gen\_profiles\_solution.py

- --registry vk.xml
- --input ./my\_profiles/
- --output-library-inc ./my\_library/
- --output-library-src ./my\_library/
- --debug

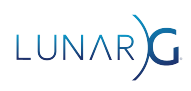

#### Using the Profiles API library to check the support of profiles

```
VkBool32 supported = VK_FALSE;
VpProfileProperties profile{
    VP_LUNARG_EXAMPLE_2024_NAME, VP_LUNARG_EXAMPLE_2024_SPEC_VERSION};
```

```
VkResult result = vpGetInstanceProfileSupport(
    nullptr, &profile, &supported);
if (result != VK_SUCCESS) {
    // something went wrong
    ...
}
else if (supported != VK_TRUE) {
    // profile is not supported at the instance level
    ...
}
```

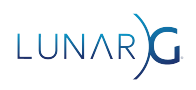

#### Using the Profiles API library to check the support of profiles

```
VkBool32 supported = VK_FALSE;
VpProfileProperties profile{
    VP_LUNARG_EXAMPLE_2024_NAME, VP_LUNARG_EXAMPLE_2024_SPEC_VERSION};
```

```
VkResult result = vpGetPhysicalDeviceProfileSupport(
    instance, physicalDevice, &profile, &supported);
if (result != VK_SUCCESS) {
    // something went wrong
    ...
}
else if (supported != VK_TRUE) {
    // profile is not supported at the device level
    ...
}
```

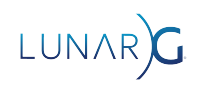

#### Using the Profiles API library to check the support of profiles

An iterative process to create Engine profiles:

- Hit an assert or validation layer error that check Vulkan requirements in the engine code
- Add these requirements to the Engine profiles file
- Regenerated the library
- The Vulkan application now check correctly the system capabilities on start

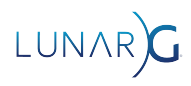

## **Checking Vulkan Profiles variants support**

#### VkResult vpGetInstanceProfileVariantsSupport(

const char\*
const VpProfileProperties\*
VkBool32\*
uint32\_t\*
VpBlockProperties\*

pLayerName, pProfile, pSupported, pPropertyCount, pProperties);

#### VkResult vpGetPhysicalDeviceProfileVariantsSupport(

VkInstanceinsVkPhysicalDevicephyconst VpProfileProperties\*pPrVkBool32\*pSuuint32\_t\*pPrVpBlockProperties\*pPr

instance, physicalDevice, pProfile, pSupported, pPropertyCount, pProperties);

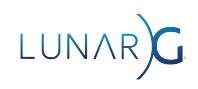

### Using the Profiles API library to create instances

VpProfileProperties profile{

VP\_LUNARG\_EXAMPLE\_2024\_NAME, VP\_LUNARG\_EXAMPLE\_2024\_SPEC\_VERSION};

// Set API version to the minimum API version required by the profile
vkAppInfo.apiVersion = VP\_LUNARG\_EXAMPLE\_2024\_MIN\_API\_VERSION;
VkInstanceCreateInfo vkCreateInfo{ VK\_STRUCTURE\_TYPE\_INSTANCE\_CREATE\_INFO };
vkCreateInfo.pApplicationInfo = &vkAppInfo;
// For additional Vulkan Extensions, add those to vkCreateInfo as usual.
...

VpInstanceCreateInfo vpCreateInfo{}; createInfo.pCreateInfo = &vkCreateInfo; createInfo.enabledFullProfileCount = 1; createInfo.pEnabledFullProfiles = &profile;

VkInstance instance = VK\_NULL\_HANDLE; VkResult result = vpCreateInstance(&vpCreateInfo, nullptr, &instance);

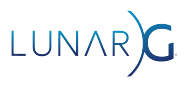

### Using the Profiles API library to create instances

```
VpProfileProperties profile{
    VP_LUNARG_EXAMPLE_2024_NAME, VP_LUNARG_EXAMPLE_2024_SPEC_VERSION};
```

VkDeviceCreateInfo vkCreateInfo{ VK\_STRUCTURE\_TYPE\_DEVICE\_CREATE\_INFO };
// For additional Vulkan Extensions and Features, add those to vkCreateInfo
// as usual.

```
• • •
```

```
VpDeviceCreateInfo vpCreateInfo{};
createInfo.pCreateInfo = &vkCreateInfo;
createInfo.pProfile = &profile;
```

```
VkDevice device = VK_NULL_HANDLE;
result = vpCreateDevice(physicalDevice, &vpCreateInfo, nullptr, &device);
```

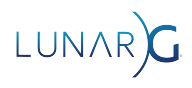

### Generating human readable documentation of the profiles

#### Vulkan

christophe@lunarg.com

#### **Vulkan Profiles Definitions**

#### Vulkan Profiles List

| Profiles                | VP_KHR_roadmap_2022                                                                                                    | VP_ANDROID_baseline_2021                                               | VP_ANDROID_baseline_2022                                               | VP_LUNARG_desktop_baseline_2023                                                                                                    | VP_LUNARG_desktop_baseline_2024                                                                                                    |
|-------------------------|----------------------------------------------------------------------------------------------------|------------------------------------------------------------------------|------------------------------------------------------------------------|----------------------------------------------------------------------------------------------------|----------------------------------------------------------------------------------------------------|
| Label                   | Khronos Vulkan<br>Roadmap 2022 profile                                                                                                    | Android Vulkan Baseline<br>2021 profile                                | Android Vulkan Baseline<br>2022 profile                                | LunarG Vulkan Desktop Baseline 2023<br>profile                                                                                                    | LunarG Vulkan Desktop Baseline 2024<br>profile                                                                                                    |
| Description             | This roadmap profile is<br>intended to be<br>supported by newer<br>devices shipping in<br>2022 across mainstream<br>smartphone, tablet,<br>laptops, console and<br>desktop devices. | Collection of functionality<br>that is broadly supported on<br>Android | Collection of functionality<br>that is broadly supported on<br>Android | A profile generated by the intersection<br>of a collection of GPUInfo.org device<br>reports to support a large number of<br>actual systems in the Vulkan ecosystem.<br>This profile is meant to be a usage<br>example for Vulkan application<br>developer. | A profile generated by the intersection<br>of a collection of GPUInfo.org device<br>reports to support a large number of<br>actual systems in the Vulkan ecosystem.<br>This profile is meant to be a usage<br>example for Vulkan application<br>developer. |
| Version                 | 1                                                                                                    | 2                                                                      | 1                                                                      | 1                                                                                                    | 1                                                                                                    |
| Required<br>API version | 1.3.204                                                                                                    | 1.0.68                                                                 | 1.1.106                                                                | 1.2.148                                                                                                    | 1.2.197                                                                                                    |
| Required profiles       |                                                                                                    |                                                                        |                                                                        | VP_LUNARG_minimum_requirements_1_2                                                                                                    | VP_LUNARG_minimum_requirements_1_2                                                                                                    |
| Fallback<br>profiles    | -                                                                                                    | -                                                                      | -                                                                      | -                                                                                                    | -                                                                                                    |
| 4                       |                                                                                                    |                                                                        |                                                                        |                                                                                                    | •                                                                                                    |

### Generating human readable documentation of the profiles

#### **Vulkan**

#### Vulkan Profiles Extensions

- 🖌 indicates that the extension is defined in the profile
- "X.X Core" indicates that the extension is not defined in the profile but the extension is promoted to the specified core API version that is smaller than or equal to the minimum required API version of the profile
- 🗙 indicates that the extension is neither defined in the profile nor it is promoted to a core API version that is smaller than or equal to the minimum required API version of the profile

| Profiles                               | VP_KHR_roadmap_2022 | VP_ANDROID_baseline_2021 | VP_ANDROID_baseline_2022 | VP_LUNARG_desktop_baseline_2023 | VP  |
|----------------------------------------|---------------------|--------------------------|--------------------------|---------------------------------|-----|
| Instance extensions                    |                     |                          |                          |                                 |     |
| VK_KHR_android_surface                 | ×                   | 4                        | ~                        | ×                               | ×   |
| VK_KHR_device_group_creation           | 1.1 Core            | ×                        | 1.1 Core                 | 1.1 Core                        | 1.1 |
| VK_KHR_external_fence_capabilities     | 1.1 Core            | ×                        | <b>v</b>                 | 1.1 Core                        | 1.1 |
| VK_KHR_external_memory_capabilities    | 1.1 Core            | ×                        | <b>v</b>                 | 1.1 Core                        | 1.1 |
| VK_KHR_external_semaphore_capabilities | 1.1 Core            | <b>v</b>                 | *                        | 1.1 Core                        | 1.1 |
| VK_KHR_get_physical_device_properties2 | 1.1 Core            | <b>v</b>                 | <b>~</b>                 | 1.1 Core                        | 1.1 |
| VK_KHR_get_surface_capabilities2       | ×                   | ×                        | *                        | ×                               | ×   |
| VK_KHR_surface                         | ×                   | ¥                        | *                        | ×                               | ×   |
| VK_EXT_swapchain_colorspace            | ×                   | ×                        | *                        | ×                               | ×   |
| Device extensions                      |                     |                          |                          |                                 |     |
| VK_KHR_16bit_storage                   | 1.1 Core            | ×                        | 1.1 Core                 | ✓                               | ~   |
| VK_KHR_8bit_storage                    | 1.2 Core            | ×                        | ×                        | ~                               | ~   |
| VK_KHR_bind_memory2                    | 1.1 Core            | ×                        | 1.1 Core                 | *                               | ~   |

### Generating human readable documentation of the profiles

This table can be generated for any set of profiles using the following command:

python gen\_profiles\_solution.py

- --registry vk.xml
- --input ./my\_engine\_profiles/
- --output-doc ./PROFILES.md

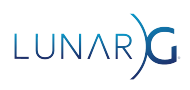

# Creating and Using a Vulkan developer-defined Platform profile

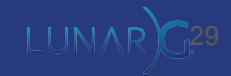

### Selecting supported devices

| Vuii | (an. Device    | es Reports    | Properties -  | Features <del>-</del> | Extension | ns Formats <del>-</del> M | 1emory Surface <del>-</del> I | instance <del>-</del> Profiles | Version se | election <del>-</del> | Download | About       |
|------|----------------|---------------|---------------|-----------------------|-----------|---------------------------|-------------------------------|--------------------------------|------------|-----------------------|----------|-------------|
|      |                |               |               |                       |           |                           |                               |                                |            |                       |          | gpuinfo.org |
|      |                |               |               |                       |           | Listing all dev           | vices                         |                                |            |                       |          |             |
|      |                |               |               | All platforms         | 📒 Wind    | ows 🔔 Linux 🛛             | 🖕 Android 🥢 macOS             | iOS                            |            |                       |          |             |
|      |                |               |               |                       |           |                           |                               |                                |            |                       |          |             |
|      |                |               |               |                       |           |                           | Type to filter                |                                |            |                       |          |             |
|      |                |               |               |                       |           |                           | 1 Latest Driver versio        |                                | on J?      |                       |          |             |
|      | Microsoft Corp | ooration Subs | ystem for And | droid(TM)             |           | 1.3.0                     | 551.23.0.0                    | 2024-01-25 1                   | 8:46:45    | 138                   | Add      |             |
|      | Intel(R) Arc(T | M) A750 Grap  | phics         |                       |           | 1.3.271                   | 101.5186                      | 2024-01-25 1                   | 8:38:14    | 22                    |          |             |
|      | NVIDIA GeFor   | ce RTX 2080   |               |                       |           | 1.3.271                   | 551.23.0.0                    | 2024-01-25 1                   | 8:38:03    | 96                    |          |             |
|      | llvmpipe (LLVI | M 18.1.0, 256 | ō bits)       |                       |           | 1.3.276                   | 0.0.1                         | 2024-01-25 1                   | 8:35:13    | 3                     |          |             |
|      | llvmpipe (LLVI | м 17.0.6, 256 | 5 bits)       |                       |           | 1.3.276                   | 0.0.1                         | 2024-01-25 1                   | 8:35:05    | 20                    |          |             |
|      | llvmpipe (LLVI | м 16.0.6, 256 | ō bits)       |                       |           | 1.3.276                   | 0.0.1                         | 2024-01-25 1                   | 8:34:58    | 144                   |          |             |
|      | Ilvmpipe (LLVI | M 15.0.7, 256 | ō bits)       |                       |           | 1.3.276                   | 0.0.1                         | 2024-01-25 1                   | 8:34:49    | 140                   |          |             |
|      | Intel(R) Arc(T | M) A770 Grap  | phics         |                       |           | 1.3.267                   | 101.5085                      | 2024-01-25 1                   | 8:31:04    | 37                    |          |             |
|      |                |               |               |                       |           |                           |                               |                                |            |                       |          |             |

|        |                  |            | Device report for | <sup>-</sup> Intel(R) Arc(TM | ) A750 Graphics on | 🗧 Windows |         |          |          |
|--------|------------------|------------|-------------------|------------------------------|--------------------|-----------|---------|----------|----------|
| Device | Properties       | Features   | Extensions 135    | Formats 140                  | Queue families 🕢   | Memory 🕢  | Surface | Instance | Profiles |
|        |                  |            |                   |                              |                    |           |         |          |          |
| Sea    | arch:            |            |                   |                              |                    |           |         |          |          |
|        |                  |            |                   |                              |                    |           |         |          |          |
|        |                  |            |                   |                              |                    |           |         |          |          |
|        | Name             | Intel(R) A | rc(TM) A750 Graph | iics                         |                    |           |         |          |          |
|        | Driver version   | 101.5186   |                   |                              |                    |           |         |          |          |
|        | Туре             | DISCRETE   | _gpu              |                              |                    |           |         |          |          |
|        | API Version      | 1.3.271    |                   |                              |                    |           |         |          |          |
|        | Vendor           | INTEL      |                   |                              |                    |           |         |          |          |
|        |                  |            |                   |                              |                    |           |         |          |          |
|        | Name             | Windows    |                   |                              |                    |           |         |          |          |
|        | Architecture     | x86_64     |                   |                              |                    |           |         |          |          |
|        | Version          | 10         |                   |                              |                    |           |         |          |          |
|        | Submitted at     | 2024-01-2  | 25 18:38:14       |                              |                    |           |         |          |          |
|        | Reportversion    | 3.2        |                   |                              |                    |           |         |          |          |
|        | Profile JSON [?] | Full JS    | ON profile        |                              |                    |           |         |          |          |

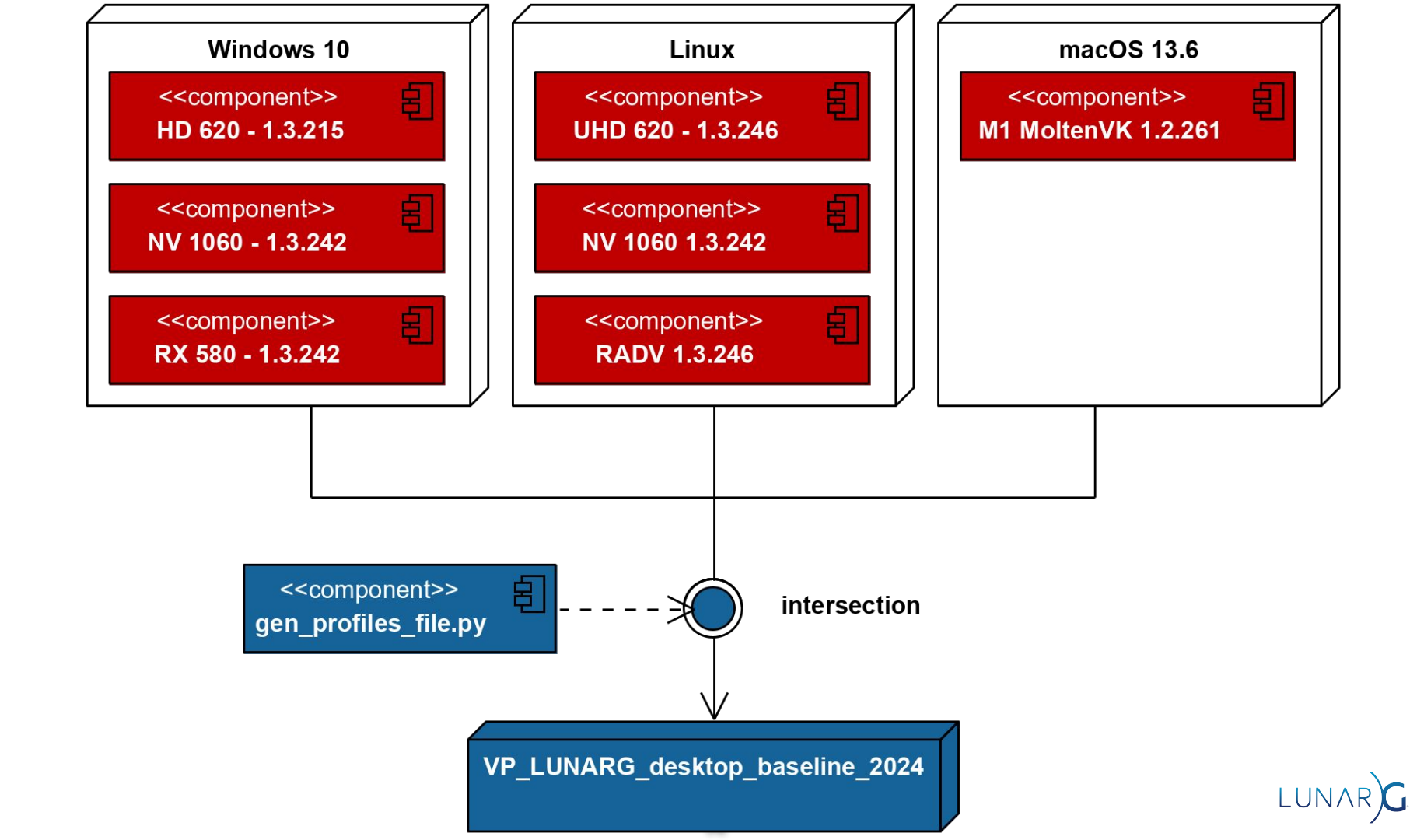

### Generating the Vulkan platform JSON profile

python gen\_profiles\_file.py

- --registry vk.xml
- --input ./VP\_LUNARG\_desktop\_baseline\_2024
- --output-path ./VP\_LUNARG\_desktop\_baseline\_2024.json
- --output-profile VP\_LUNARG\_desktop\_baseline\_2024
- --profile-label "LunarG Desktop Baseline 2024 profile"
- --profile-desc "LunarG Desktop Baseline 2024 description"
- --profile-date 2023-11-01
- --profile-api-version "1.2.197"
- --profile-required-profiles "VP\_LUNARG\_minimum\_requirements\_1\_2"
- --strip-duplicate-structs

## Configuring the layers on the developer system

- Based on Configuring Vulkan Layers whitepaper
  - Using the GUI application called *Vulkan Configurator*
  - Using environment variables
  - Using the Vulkan API: vkCreateInstance() and VK\_EXT\_layer\_settings
- The layer settings are documented by each layer:
  - Profiles layer documentation
  - Validation layer documentation

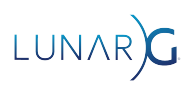

#### Wulkan Configurator 2.5.5-20240115 <ACTIVE>

#### Tools Help

AR

| Vulkan Layers Management                                                                           | Portability Settings                        |  |  |
|----------------------------------------------------------------------------------------------------|---------------------------------------------|--|--|
| O Layers Fully Controlled by the Vulkan Applications                                               | Vulkan Applications                         |  |  |
| Overriding Layers by the Vulkan Configurator                                                       | VK_LAYER_KHRONOS_validation                 |  |  |
| Apply only to the Vulkan Applications List                                                         | Standard Preset                             |  |  |
| Continue Overriding Layers on Exit                                                                 | > Validation Areas                          |  |  |
|                                                                                                    | ✓ Debug Action                              |  |  |
| Vulkan Layers Contigurations                                                                       |                                             |  |  |
| O API dump New                                                                                     | ✓ Log Filename                              |  |  |
| O Frame Capture                                                                                    | stdout                                      |  |  |
| Portability     Edit                                                                               |                                             |  |  |
| O Synchronization Duplicate                                                                        |                                             |  |  |
| O Validation                                                                                       | ✓ Message Severity                          |  |  |
| Remove                                                                                             |                                             |  |  |
| Wilkan Application Launchor                                                                        |                                             |  |  |
|                                                                                                    |                                             |  |  |
| > Application vkcube ~                                                                             | Error                                       |  |  |
|                                                                                                    | ✓ Imit Duplicated Messages                  |  |  |
| Clear log at launch Clear Vulkan Loader Messages: none V Launch                                    | Max Duplicated Messages 10                  |  |  |
| Vulkan Development Status:                                                                         |                                             |  |  |
| - Layers override: "Portability" configuration                                                     | VK_LAYER_KHRONOS_profiles                   |  |  |
| - VULKAN_SUK environment variable: E:\VulkanSUK\1.3.275.0-beta<br>- Vulkan Loader version: 1.3.250 | Emulate a Vulkan Portability Profile Preset |  |  |
| - User-Defined Layers locations:                                                                   | Force Device (BETA) OII                     |  |  |
| - VK_LAYER_PATH variable: None                                                                     | ✓ Elliulate a vulkari Pionie                |  |  |
| - Per-configuration paths: None<br>- VK ADD LAYER PATH variable: None                              | Profiles Directories                        |  |  |
| - `vk_layer_settings.txt` uses the default platform path:                                          |                                             |  |  |
| C:\Users\Piranha\AppData\Local\LunarG\vkconfig\override                                            | VP_LUNARG_desktop_baseline_2023             |  |  |
| - AVAILADIE LAYERS:                                                                                |                                             |  |  |
| - VK LAYER RENDERDOC Capture                                                                       | Simulate Profile Capabilities               |  |  |

#### Wulkan Configurator 2.5.5 < ACTIVE> Tools Help Vulkan Layers Management Portability Settings O Lavers Fully Controlled by the Vulkan Applications Vulkan Applications VK\_LAYER\_KHRONOS\_profiles Overriding Layers by the Vulkan Configurator User-Defined Settings Apply only to the Vulkan Applications List Edit Applications. Using Device Name ✓ Force Device (BETA) Continue Overriding Layers on Exit Device Na Intel(R) Arc(TM) A750 Graphics ~ ✓ ✓ Emulate a Vulkan Profile Vulkan Lavers Configurations Profiles Directories ○ API dump New... a2\Config\VK LAYER KHRONOS profiles ○ Frame Capture /P LUNARG desktop baseline 2023 Edit... Portability Schema Validation O Synchronization Duplicate Simulate Profile Capabilities ○ Validation Remove Version ✓ ✓ Features Vulkan Application Launcher Unspecified Featur Use Device Values Properties Application vkcube V Device Extensions Clear log at launch Clear Vulkan Loader Messages: none Formats Launch ✓ ✓ Emulate VK KHR portability subset Vulkan Development Status: ✓ constantAlphaColorBlendFactors - Layers override: "Portability" configuration events - VULKAN SDK environment variable: E:\VulkanSDK\1.3.275.0-beta2 - Vulkan Loader version: 1.3.250 ✓ imageViewFormatReinterpretation - User-Defined Layers locations: ✓ imageViewFormatSwizzle - VK\_LAYER\_PATH variable: None imageView2DOn3DImage - Per-configuration paths: None - VK ADD LAYER PATH variable: None multisampleArrayImage - `vk layer settings.txt` uses the default platform path: mutableComparisonSamplers C:\Users\Piranha\AppData\Local\LunarG\vkconfig\override pointPolygons - Available Layers: - VK LAYER NV optimus samplerMipLodBias - VK LAYER RENDERDOC Capture

J AR)

#### Vulkan Configurator 2.5.5 <ACTIVE> Tools Help Vulkan Layers Management Portability Settings O Lavers Fully Controlled by the Vulkan Applications Vulkan Applications VK LAYER KHRONOS profiles Overriding Layers by the Vulkan Configurator User-Defined Settings Apply only to the Vulkan Applications List Edit Applications. ✓ Force Device (BETA) Using Device Name Continue Overriding Layers on Exit Device N: Intel(R) Arc(TM) A750 Graphics ✓ ✓ Emulate a Vulkan Profile Vulkan Lavers Configurations Profiles Directories ○ API dump New... a2\Config\VK LAYER KHRONOS profiles ○ Frame Capture /P LUNARG desktop baseline 2023 Edit... Portability Schema Validation O Synchronization Duplicate Simulate Profile Capabilities ○ Validation Version Remove ✓ ✓ Features Vulkan Application Launcher Unspecified Featur Use Device Values Properties Application vkcube ~ ... Device Extensions Clear log at launch Clear Vulkan Loader Messages: none Launch Formats ✓ ✓ Emulate VK KHR portability subset Vulkan Development Status: ✓ constantAlphaColorBlendFactors - Layers override: "Portability" configuration events - VULKAN SDK environment variable: E:\VulkanSDK\1.3.275.0-beta2 - Vulkan Loader version: 1.3.250 ✓ imageViewFormatReinterpretation - User-Defined Layers locations: ✓ imageViewFormatSwizzle - VK\_LAYER\_PATH variable: None imageView2DOn3DImage - Per-configuration paths: None - VK ADD LAYER PATH variable: None multisampleArrayImage - `vk layer settings.txt` uses the default platform path: mutableComparisonSamplers C:\Users\Piranha\AppData\Local\LunarG\vkconfig\override pointPolygons - Available Layers: - VK LAYER NV optimus samplerMipLodBias - VK LAYER RENDERDOC Capture

AR 🕻

#### Vulkan Configurator 2.5.5 < ACTIVE>

#### Tools Help

 $\mathbf{R}$ 

| Vulkan Layers N                                                                                                    | Management                                                                                                    |                                                                                                    |        |                     | Portability Settings                                                                                                    |
|----------------------------------------------------------------------------------------------------|----------------------------------------------------------------------------------------------------|----------------------------------------------------------------------------------------------------|--------|---------------------|----------------------------------------------------------------------------------------------------|
| <ul><li>Layers Fully</li><li>Overriding L</li></ul>                                                                          | Controlled by the Vulkan Application ayers by the Vulkan Configurate                                                                                                    | Vulkan Applications          VK_LAYER_KHRONOS_validation          User-Defined Settings          Validation Areas          Debug Action          ✓ Log Message |        |                     |                                                                                                    |
| Apply on Continue                                                                                                    | ly to the Vulkan Applications List<br>Overriding Layers on Exit                                                                                                    |                                                                                                    |        |                     |                                                                                                    |
| Vulkan Layers (                                                                                                    | Configurations                                                                                                    |                                                                                                    |        |                     |                                                                                                    |
| O API dump<br>Frame Capt                                                                                                    | ture                                                                                                    |                                                                                                    |        | New                 | ✓ Log Filename<br>stdout                                                                                                    |
| <ul> <li>Portability</li> <li>Synchroi</li> <li>Validation</li> </ul>                                                        | Edit<br>New                                                                                                    |                                                                                                    |        | Duplicate<br>Remove | Break     Message Severity     Info                                                                                              |
| Vulkan Applic Applicativ                                                                                                    | Duplicate<br>Rename<br>Remove<br>Reset                                                                                                    |                                                                                                    |        | ~                   | <ul> <li>□ Warning</li> <li>□ Performance</li> <li>□ Error</li> <li>✓ Limit Duplicated Messages</li> </ul>                       |
| Clear log                                                                                                    | Import                                                                                                    | der Messages:                                                                                                    | none ~ | Launch              | Max Duplicated Messages 10                                                                                                    |
| Vulkan Deve<br>- Layers ov<br>- VULKAN_SD                                                                                    | Export<br>Reload Default Configurations                                                                                                    | on<br>SDK\1.3.275.0-                                                                                                    | beta2  | ^                   | Mute Message VUIDs       +         VK_LAYER_KHRONOS_profiles       +         Emulate a Vulkan Portability Profile Preset       > |
| - Vulkan Loade<br>- User-Defined<br>- VK_LAYEF<br>- Per-cont<br>- VK_ADD_U<br>- `vk_layer_se<br>C:\Users\F<br>- Available La | er version: 1.3.250<br>d Layers locations:<br>R_PATH variable: None<br>figuration paths: None<br>LAYER_PATH variable: None<br>ettings.txt` uses the default<br>Piranha\AppData\Local\LunarG\v<br>ayers: | platform path:<br>/kconfig\overrid                                                                                                    | e      | ~                   | Force Device (BETA) Off                                                                                                    |

## Configuring the layers for C.I.

Override the layers configuration on the system:

\$ vkconfig layers --override configuration-file.json

Stop overriding the layers configuration on the system:

\$ vkconfig layers --surrender

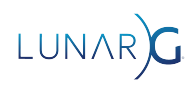

## Configuring the layers on the C.I. platforms

Enabling and ordering the Vulkan Layers with environment variables:

C:\> set VK\_INSTANCE\_LAYERS=VK\_LAYER\_KHRONOS\_validation;VK\_LAYER\_KHRONOS\_profiles

Stop overriding the layers configuration on the system:

- C:\> set VK\_KHRONOS\_VALIDATION\_VALIDATE\_SYNC=true
- C:\> set VK\_KHRONOS\_VALIDATION\_DUPLICATE\_MESSAGE\_LIMIT=3
- C:\> set VK\_KHRONOS\_PROFILES\_PROFILE\_DIRS=\$VULKAN\_SDK/Config/VK\_LAYER\_KHRONOS\_profiles
- C:\> set VK\_KHRONOS\_PROFILES\_PROFILE\_NAME=VP\_LUNARG\_desktop\_baseline\_2024
- Profiles layer documentation
- Validation layer documentation

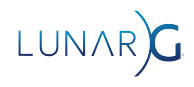

#### Wulkan Configurator 2.5.5 < ACTIVE>

#### Tools Help

Vulkan Layers Management

 $\bigcirc$  Layers Fully Controlled by the Vulkan Applications

Overriding Layers by the Vulkan Configurator

Apply only to the Vulkan Applications List Continue Overriding Layers on Exit

Vulkan Layers Configurations

| O API dump                                                                                                    |                                                                                                    | New               |
|----------------------------------------------------------------------------------------------------|----------------------------------------------------------------------------------------------------|-------------------|
| O Frame Capture                                                                                                    |                                                                                                    | E-dit             |
| Portability                                                                                                    |                                                                                                    | Edit              |
| O Synchronization                                                                                                    | Duplicate                                                                                                    |                   |
| ◯ Validation                                                                                                    | Remove                                                                                                    |                   |
| Vulkan Application Launche                                                                                                    | r                                                                                                    |                   |
| > Application                                                                                                    | vkcube                                                                                                    | ~ [               |
| Clear log at launch                                                                                                    | Clear Vulkan Loader Messa                                                                                                    | es: none v Launch |
| <ul> <li>VK_LAYER_KHRONOS_s</li> <li>VK_LAYER_KHRONOS_v</li> <li>VK_LAYER_LUNARG_mod</li> <li>VK_LAYER_LUNARG_sc</li> <li>VK_LAYER_KHRONOS_p</li> <li>VK_LAYER_KHRONOS_s</li> <li>Physical Devices:</li> <li>NVIDIA GEForce RTX</li> <li>deviceUUID: BC</li> <li>driverUUID: DB</li> </ul> | ynchronization2<br>alidation<br>nitor<br>reenshot<br>rofiles<br>hader_object<br>3080 Ti with Vulkan 1.3.242<br>4A01B15641805847A8151A395A80C<br>49DBDE7BE4589393D02CAEB2AB009 | ſ                 |

- deviceUUID: 8680A15608000000E0000000000000

driverUUID: 33312E302E3130312E34363732000000

Edit Applications.

V

#### Portability Settings Vulkan Applications VK\_LAYER\_KHRONOS\_profiles User-Defined Settings ✓ Force Device (BETA) Using Device UUID ✓ ✓ Emulate a Vulkan Profile Profiles Directories a2\Config\VK LAYER KHRONOS profiles /P LUNARG desktop baseline 2023 Schema Validation Simulate Profile Capabilities ✓ Version ✓ ✓ Features Unspecified Featur Use Device Values Properties Device Extensions Formats ✓ ✓ Emulate VK KHR portability subset ✓ constantAlphaColorBlendFactors events ✓ imageViewFormatReinterpretation ✓ imageViewFormatSwizzle imageView2DOn3DImage multisampleArrayImage mutableComparisonSamplers pointPolygons samplerMipLodBias

 $\Lambda$ 

## Configuring the layers programmatically

- Using vkCreateInstance API
- Using the VK\_EXT\_layer\_settings extension

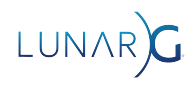

const char\* val\_name = "VK\_LAYER\_KHRONOS\_validation"; const char\* pfl\_name = "VK\_LAYER\_KHRONOS\_profiles";

const char\* setting\_profile\_dirs[] = {"\$VULKAN\_SDK/Config/VK\_LAYER\_KHRONOS\_profiles"}; const char\* setting\_profile\_name[] = {"VP\_LUNARG\_desktop\_baseline\_2024"}; const VkBool32 setting\_thread\_safety = VK\_TRUE; const char\* setting\_debug\_action[] = {"VK\_DBG\_LAYER\_ACTION\_LOG\_MSG"}; const char\* setting\_report\_flags[] = {"info", "warn", "perf", "error", "debug"};

const VkLayerSettingEXT settings[] = {
 {pfl\_name, "profile\_dirs", VK\_LAYER\_SETTING\_TYPE\_STRING\_EXT, 1, &setting\_profile\_dirs},
 {pfl\_name, "profile\_name", VK\_LAYER\_SETTING\_TYPE\_STRING\_EXT, 1, &setting\_profile\_name},
 {val\_name, "thread\_safety", VK\_LAYER\_SETTING\_TYPE\_BOOL32\_EXT, 1, &setting\_thread\_safety},
 {val\_name, "debug\_action", VK\_LAYER\_SETTING\_TYPE\_STRING\_EXT, 1, setting\_debug\_action},
 {val\_name, "report\_flags", VK\_LAYER\_SETTING\_TYPE\_STRING\_TYPE\_STRING\_TYPE\_STRING\_TYPE\_STRING\_EXT,
 static\_cast<uint32\_t>(std::size(setting\_report\_flags)), setting\_report\_flags}

const VkApplicationInfo app\_info = initAppInfo();

const char\* layers[] = {
 "VK\_LAYER\_KHRONOS\_validation", "VK\_LAYER\_KHRONOS\_profiles"};
const char\* extensions[] = {"VK\_EXT\_layer\_settings"};

VkInstance instance = VK\_NULL\_HANDLE; VkResult result = vkCreateInstance(&inst\_create\_info, nullptr, &instance);

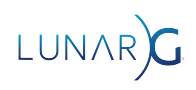

### Using Vulkaninfo to generate Device profiles

Useful for the Vulkan application developer to know on what platform the C.I. was running:

- \$ vulkaninfo --json -o ci\_instance\_with\_native\_capabilities\_profile.json
- \$ test\_runs.sh -o native\_capabilities\_test\_results.txt
- \$ vkconfig layers --override configuration-file.json
- \$ vulkaninfo --json -o ci\_instance\_with\_platform\_capabilities\_profile.json
- \$ test\_runs.sh -o platform\_capabilities\_test\_results.txt

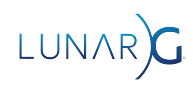

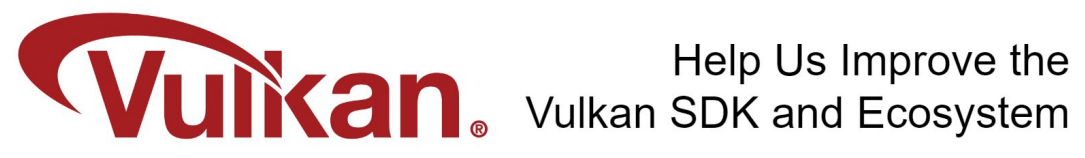

Share Your Feedback Take the LunarG annual developer's survey

https://www.surveymonkey.com/r/KTBZDCM

- Survey results are tabulated
- Shared with the Vulkan Working Group
- Actions are assigned
- Results are reported

Survey closes February 26, 2024

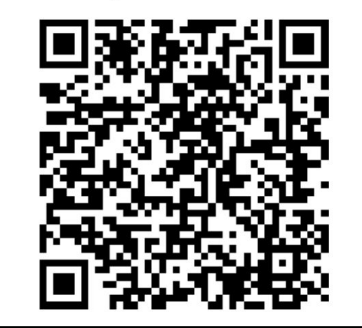

Today's Presentation:

https://bit.ly/3SkZZle

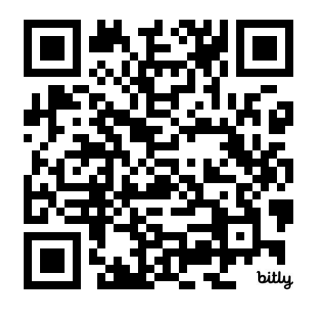

#### Get A FREE Tumbler at the LunarG Sponsor Table!

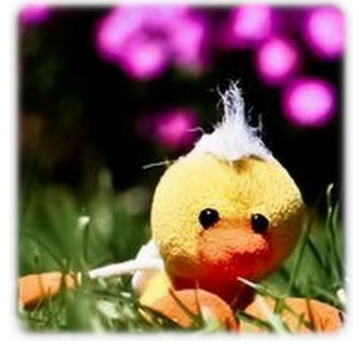

# Thank you! **QUESTIONS?**

christophe@lunarg.com

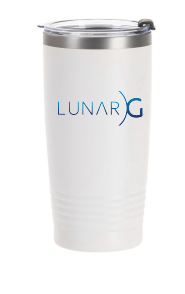